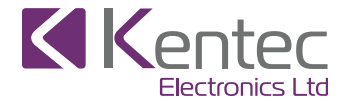

Taktis Fire Alarm Control Panel Operating Instructions

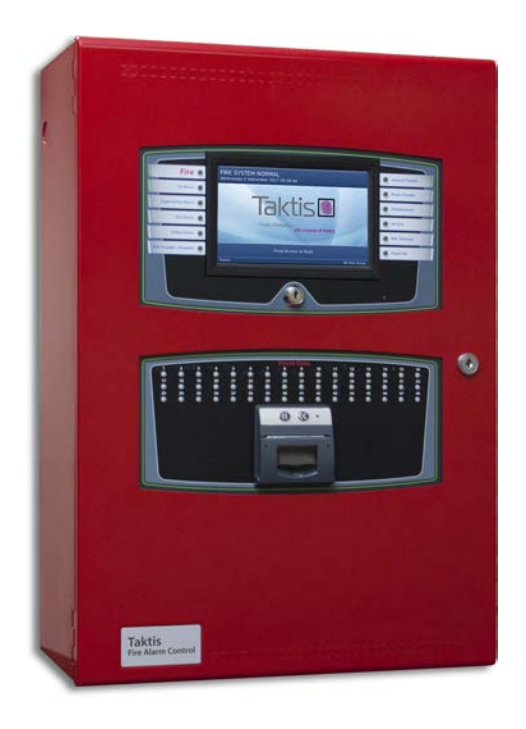

# Contents

| Contents                                                                                                    |                                                                |
|----------------------------------------------------------------------------------------------------|----------------------------------------------------------------|
| Interpreting Panel Information                                                                                                    |                                                                |
| Panel LEDs<br>Fire In Zone Indicators                                                                                                    |                                                                |
| User Access Levels                                                                                                    | 7                                                              |
| No User Group                                                                                                    |                                                                |
| User Access Level 2                                                                                                    | 9                                                              |
| User Access Level 3                                                                                                    |                                                                |
|                                                                                                    |                                                                |
| Controls                                                                                                    |                                                                |
| Controls                                                                                                    |                                                                |
| Controls No User Group System Information Device Lasts                                                                                                    |                                                                |
| Controls No User Group System Information Panel Tests                                                                                                    |                                                                |
| Controls No User Group System Information Panel Tests User Access Level 2                                                                                   |                                                                |
| Controls<br>No User Group<br>System Information<br>Panel Tests<br>User Access Level 2<br>System Information<br>Disablements                                 |                                                                |
| Controls No User Group System Information Panel Tests User Access Level 2 System Information Disablements Disable Positive Alarm                            |                                                                |
| Controls No User Group System Information Panel Tests User Access Level 2 System Information Disablements Disable Positive Alarm Test Zones                 |                                                                |
| Controls No User Group System Information Panel Tests User Access Level 2 System Information Disablements Disable Positive Alarm Test Zones Set Date & Time | 10<br>10<br>11<br>12<br>13<br>13<br>13<br>14<br>15<br>16<br>17 |

| View Devices<br>Panel Tests<br>GUI Settings |  |
|---------------------------------------------|--|
| Reviewing Commands                          |  |
| General Information                         |  |
| Operating Instructions                      |  |
| Inspecting Batteries                        |  |
| Replacing Standby Batteries                 |  |
| Related Documentation                       |  |
| Troubleshooting                             |  |
| Contact Information                         |  |
| Emergency Contact                           |  |
| Service Contact                             |  |

# **INTERPRETING PANEL INFORMATION**

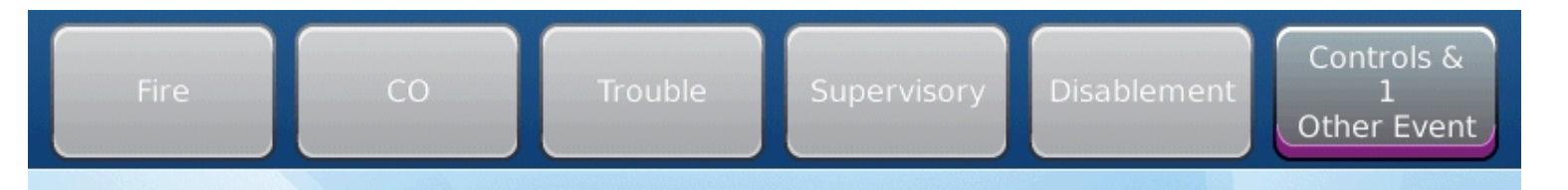

The event tabs will numerically indicate active events on the panel; the active event type with the highest priority will automatically be displayed. Any event type can be accessed by pressing the associated tab. Monitor the LED indicators, Notification Appliance Circuits (NAC), and LCD messaging to interpret panel information.

### Panel LEDs

For complete information about each event type, refer to Section 1: Events and Status.

| Fire                   | • | A fire alarm or fire drill condition exists.                                                               |
|------------------------|---|----------------------------------------------------------------------------------------------------|
| CO Alarm               | 0 | A CO alarm condition exists.                                                                               |
| Supervisory Alarm      | 0 | A supervisory condition exists.                                                                            |
| Pre-Alarm              | 0 | A pre-alarm condition exists.                                                                              |
| Delay Active           | 0 | Output(s) are delayed from activating.                                                                     |
| NAC Trouble / Disabled | 0 | A trouble exists on one of the NACs OR Connections at this location are faulty or disabled.                |
|                        |   |                                                                                                    |
| General Trouble        |   | A General Trouble condition exists. Other LEDs may be illuminated that identify the nature of the trouble. |
| O Power Trouble        |   | A power-related trouble condition exists.                                                                  |
| O Disablements         |   | One or more devices are intentionally disabled.                                                            |
| On Test                |   | Some or all of the fire system is in a test mode.                                                          |
| O NAC Silenced         |   | The NAC silence feature is activated.                                                                      |
| AC Power On            |   | AC power is on. In the FIRE SYSTEM NORMAL status, this LED is illuminated and all other LEDs are off.      |

### **Fire In Zone Indicators**

Fire In Zone indicators are an optional feature provided on the fascia of the Taktis Fire Alarm Control Panel in single, double, or triple bank configurations. The following figure illustrates a single bank of 48 Fire In Zone indicators:

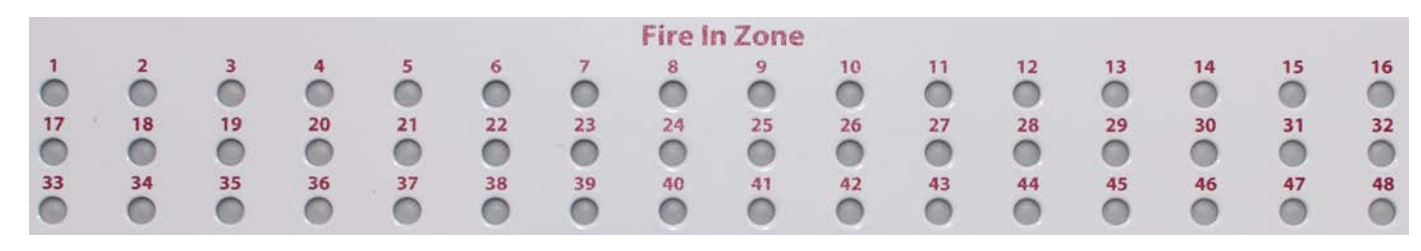

# **USER ACCESS LEVELS**

| Wednesday 6 | September 2017 09:59:44 |
|-------------|-------------------------|
|             | Taktis ()               |
|             | Press Screen To Start   |

# FIRE SYSTEM NORMAL

The Fire System Normal display is visible on the panel GUI when operating in quiescent (standby) mode. Control buttons will appear on the panel GUI when there are active events.

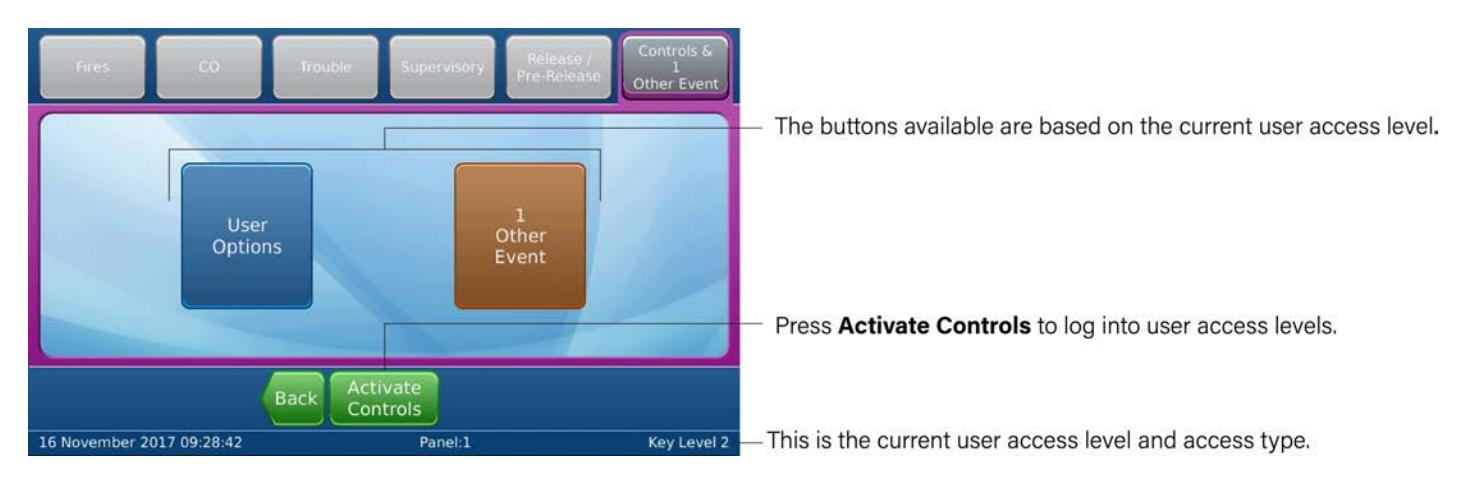

# No User Group

The No User Group access level does not require a log in code or operation of the front panel keyswitch. Specific functions are restricted when operating the fire control panel in the No User Group.

This level allows users to view system information and to perform simple tests. It also provides options for testing LED indicators of the fascia as well as color composition of the LCD panel GUI. Refer to **No User Group** for specific feature details.

### User Access Level 2

Mandatory controls are included in features of access level 2. Access can be achieved via keyswitch or configurable password. Refer to **User Access Level 2** for specific feature details.

**NOTE** When using a panel with a Plex-Door Enclosure, User Access Level 2 is achieved by using the key to open the door.

### User Access Level 3

User Access Level 3 through the **Activate Controls** button on the panel GUI. A password must be configured for Level 3 Access.

**NOTE** After two minutes of inactivity, the panel will return to No User Group.

# CONTROLS

## No User Group

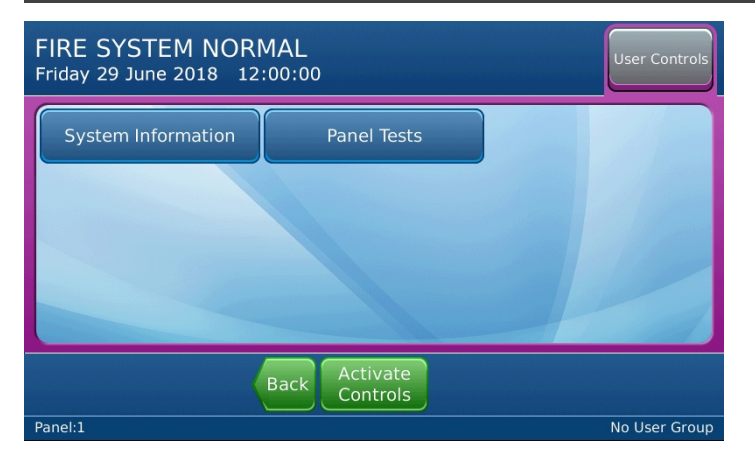

# System Information

| FIRE SYSTEM NORMAL User Controls Thursday June 14 2018 08:59:53 |                    |               |  |
|-----------------------------------------------------------------|--------------------|---------------|--|
| System Information                                              |                    |               |  |
| Software Version :                                              | 11150              |               |  |
| Alarm Counter :                                                 | 8                  |               |  |
| Panels Node Address :                                           | 1                  |               |  |
| Fire Manager :                                                  | ONLINE             |               |  |
| LED Controller :                                                | ONLINE             |               |  |
| Watch Dog :                                                     | ONLINE             |               |  |
|                                                                 | Back Activate More |               |  |
| Panel:1                                                         |                    | No User Group |  |

| FIRE SYSTEM NO          | User Controls             |               |
|-------------------------|---------------------------|---------------|
| System Information      |                           |               |
| Configuration Manager : | ONLINE                    |               |
| Event Log :             | ONLINE                    |               |
| Local IO Controller :   | ONLINE                    |               |
| Loop Controller :       | ONLINE                    |               |
| IO Bus Version :        | ONLINE                    |               |
|                         |                           |               |
|                         | Back Activate<br>Controls |               |
| Panel:1                 |                           | No User Group |

#### **Panel Tests**

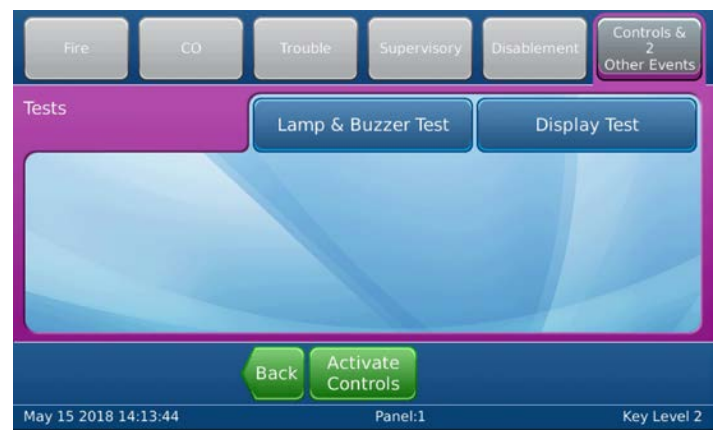

# LAMP & BUZZER TEST

This test confirms operation of the indicator lamps and the buzzer. To perform the Lamp & Buzzer Test:

- 1. Press the panel GUI during the Fire System Normal condition.
- Press Panel Tests > Lamp & Buzzer Test. The internal buzzer of the fire control panel sounds and all indicator lamps light for 5 seconds. Contact Technical Support if fascia lamps do not light.

# **DISPLAY TEST**

This test confirms operation of the panel GUI. To perform the Display Test:

- 1. Press the panel GUI during the Fire System Normal condition.
- 2. Press **Panel Tests > Display Test**. A confirmation window will appear.
- 3. Press **Continue** to test the display. The panel GUI cycles through a series of blank raster colors.

## User Access Level 2

### The User Options menus are as shown:

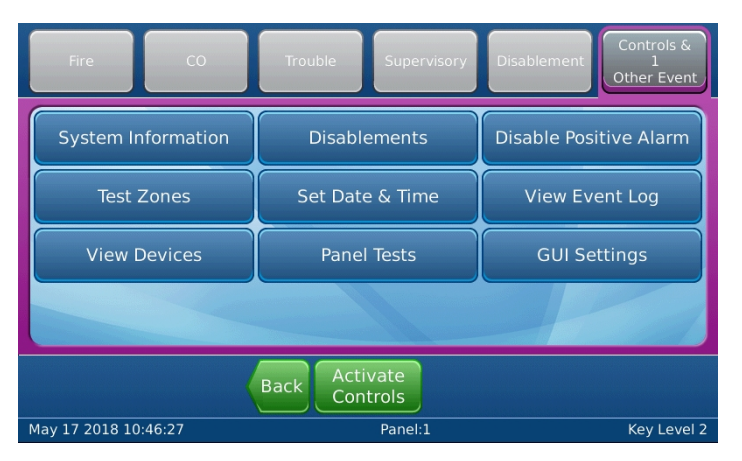

### **System Information**

Refer to No User Group: System Information.

#### **Disablements**

| Fire CO                |     | Trouble                      | Superviso                           | ry ( | Disablement | Controls &<br>2<br>Other Events |
|------------------------|-----|------------------------------|-------------------------------------|------|-------------|---------------------------------|
| Disablement            |     | Disable                      | Zones                               |      | Disable     | Devices                         |
| Disable Auxiliary      | 10  | Disable All NACS             |                                     |      | Disable Par | nel Outputs                     |
| Disable All Outpu      | its | Disable All<br>Plant Outputs |                                     |      |             |                                 |
|                        |     |                              |                                     |      |             |                                 |
|                        | Ba  | ack Log                      | out                                 |      |             |                                 |
| Panel:1 Remote Panel:1 |     |                              | Default User Logged in User Level 2 |      |             |                                 |

# DISABLEMENTS

Certain parts of the fire alarm system can be temporarily disabled to suit conditions. All disablements can be performed from this window. Press the desired button for options when performing that specific disablement.

To view the disablement, and/or re-enable it, press the **Disablement** tab. All current disablements will be displayed, with options to **Enable** or show **More Details**. Alternatively, there will be an **Enable All** button at the bottom of the window.

#### **Disable Positive Alarm**

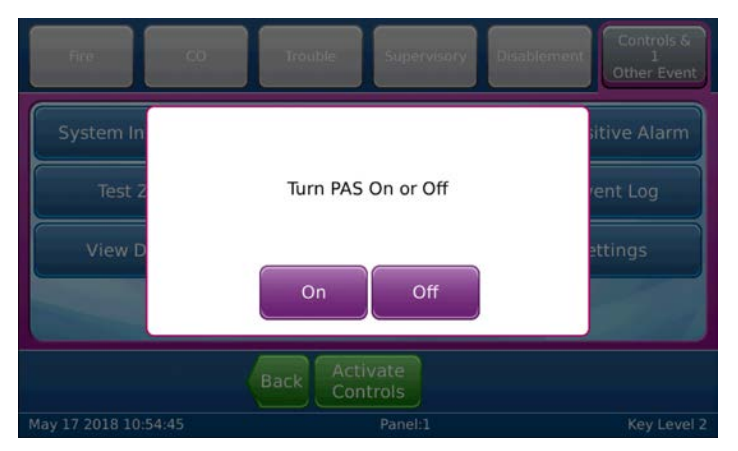

# **DISABLE POSITIVE ALARM**

The Positive Alarm Sequence (PAS) provides a fire alarm delay if the responding party manually silences the alarm at the control panel. This action provides time to investigate an alarm before evacuating a building.

To disable the positive alarm, press **Disable Positive Alarm** and choose On or Off on the screen that appears.

#### **Test Zones**

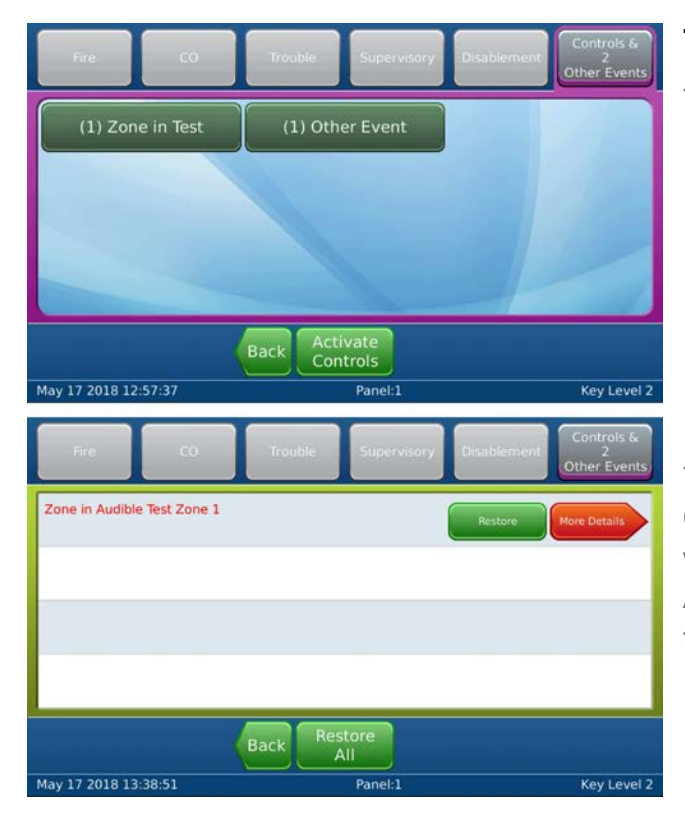

# TEST ZONES

To test zones on the fire control panel:

- 1. Press Test Zones on the panel GUI.
- 2. Check the desired boxes on the **Test Zones** window.
- 3. Press **Details View** for a more detailed view of the available zones.
- Press Submit. Select Yes or No for the NACs On field and press Submit to test the zones. The zone(s) will be tested and the appropriate LEDs will light.

To view the test, and/or restore the zone, press the **Controls & Other Events tab > (#)Zone in Test**. All currently tested zones will be displayed, with options to **Restore** or show **More Details**. Alternatively, there will be a **Restore All** button at the bottom of the window.

#### Set Date & Time

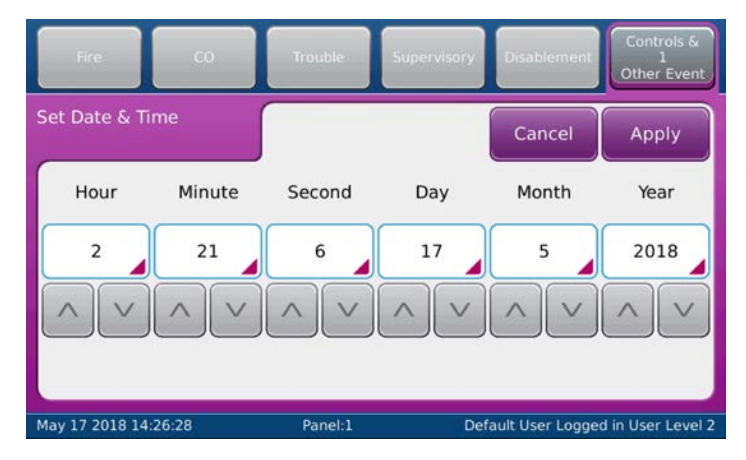

## **SET DATE & TIME**

Use this option to set the date and time. Use the arrows to increase or decrease the value for each field, or press the field to manually enter a new value.

### View Event Log

| Fire CO                                                  | Trouble                          | Supervisory        | Disablement     | Controls &<br>1<br>Other Event |
|----------------------------------------------------------|----------------------------------|--------------------|-----------------|--------------------------------|
| Filtered Log 1<br>All events                             | 64<br>Fire Events                | 1775<br>All Events | Print           | More<br>Options                |
| 13:48:48 Cleared Me<br>05/17/2018 Trouble                | edia Gateway interna             | l fault            |                 | More Details                   |
| 13:48:56 System Update     05/17/2018 Status             |                                  |                    |                 | More Details                   |
| 13:49:00 User Logged In     05/17/2018 Status Logged out |                                  |                    |                 |                                |
| 12:57:31 Event Log<br>04/12/2018 Status Eng              | Cleared<br>ineer User : User Lev | vel 3              |                 | More Details                   |
|                                                          | Back Log                         | gout More          |                 |                                |
| May 17 2018 14:26:28                                     | Panel:1                          | Def                | ault User Logge | d in User Level 2              |

# **VIEW EVENT LOG**

This option displays the panel event log.

- Press **More Details** to display additional information about the selected event.
- Press **More Options** to filter the results by event type, date, panel, loop, zone, and/or address.

#### **View Devices**

| Fire                                  | c0                  | Trouble         | Supervisory | Disablement     | Controls &<br>1<br>Other Event |
|---------------------------------------|---------------------|-----------------|-------------|-----------------|--------------------------------|
| View Devices                          |                     |                 |             |                 |                                |
| Loop 1 Address<br>No Location Text Se | 10 Fast Respon      | ise Contact Mod | ule FRCME   |                 | More Details                   |
| Loop 1 Address<br>No Location Text Se | 20 Fast Respon<br>t | ise Contact Mod | ule FRCME   |                 | More Details                   |
| Loop 1 Address<br>No Location Text Se | 30 Fast Respon      | ise Contact Mod | ule FRCME   |                 | More Details                   |
|                                       |                     | Back Log        | gout More   |                 |                                |
| Panel:1 Remote P                      | anel:1              |                 | Def         | ault User Logge | d in User Level 2              |

## **VIEW DEVICES**

To view the connected devices, press **View Devices** and select the desired Loop or Zone to view the connected devices.

### Panel Tests

Refer to No User Group: Panel Tests.

### **GUI Settings**

| Fire                          | co         | Trouble  | Supervisory | Disablement      | Controls &<br>1<br>Other Event |
|-------------------------------|------------|----------|-------------|------------------|--------------------------------|
| GUI Settings                  |            |          |             |                  | Submit                         |
| Dim screen w<br>ambient light | vith<br>t: | Y        | es          |                  |                                |
| Buzz buzzer<br>screen touch   | on<br>:    | Yes      |             |                  |                                |
| Keyboard Lar                  | nguage:    | Eng      | lish        |                  |                                |
|                               |            | Back Log | jout        |                  |                                |
| May 18 2018 09:               | 15:01      | Panel:1  | Def         | ault User Logged | I in User Level 2              |

## **GUI SETTINGS**

To adjust the settings on the panel, press **GUI Settings**. The following options are available:

| Dim screen with ambient light:                                                          | Yes<br>No                                  |
|-----------------------------------------------------------------------------------------|--------------------------------------------|
| Buzz buzzer on screen touch:                                                            | Yes<br>No                                  |
| Keyboard Language                                                                       | English<br>Deutsch                         |
| <b>NOTE</b> Only available if your panel has been configured with additional languages. | French<br>Italian<br>Spanish<br>Portuguese |
|                                                                                         | Russian                                    |

# **REVIEWING COMMANDS**

The control panel must be in User Access Level 2 or above to operate commands; the following commands may be available, depending on active event types.

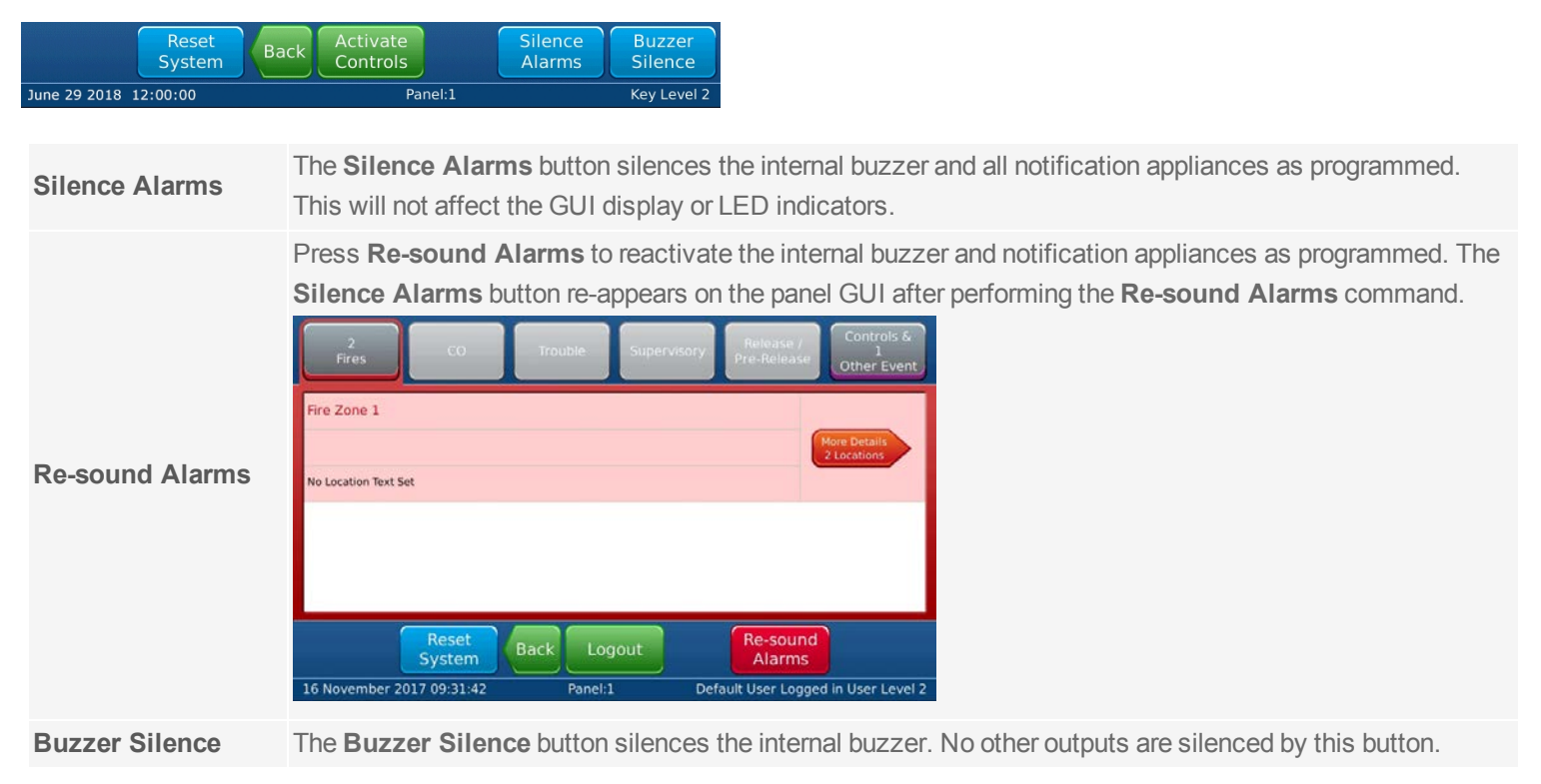

|              | Press Reset System to clear latching events.                                                                                                    |  |  |  |
|--------------|----------------------------------------------------------------------------------------------------|--|--|--|
|              | <b>NOTE</b> Latching events remain active until a system reset is performed, even after resolving the cause of the event. Non-latching events do not require a system reset and will clear after correcting the cause of the event.                                               |  |  |  |
| Reset System | Fo reset the fire control panel from the latching input:                                                                                                    |  |  |  |
|              | 1. Clear alarm conditions from external devices.                                                                                                    |  |  |  |
|              | <ol> <li>Press Reset System to reset the latching events and restore the panel to the Normal Standby<br/>Condition. After the system resets, the internal buzzer and external NACs of the fire control panel<br/>are silenced, and panel returns to a quiescent state.</li> </ol> |  |  |  |

**WARNING!** Alarm notification signals should not be silenced until all occupants have been evacuated.

# **GENERAL INFORMATION**

### **Operating Instructions**

These operating instructions shall be placed near the panel.

### Inspecting Batteries

Inspect the standby batteries annually to determine the connection integrity to the Taktis Fire Alarm Control Panel. The fire control panel contains sealed lead acid batteries to provide standby power in the event of power failure. The standby batteries have a life expectancy of 3 to 5 years. Test the standby batteries annually in accordance with the battery manufacturer's recommendations to determine their suitability for continued standby operation.

### Replacing Standby Batteries

Replace standby batteries when the service period reaches 3 to 5 years or when the low battery message is present on LCD display. The standard size cabinet of the panel accepts battery sizes up to 28 Ah. Batteries larger than 28 Ah may be mounted remotely in a UL listed battery cabinet. Batteries smaller than 28 Ah do not require special cabinet mounting considerations. The 5.25 A power supply charges up to 60 Ah; the 10.25 A power supply charges up to 100 Ah.

### Related Documentation

The following document shall be used to provide additional information for installing and operating the Taktis Fire Alarm Control Panel:

Taktis Fire Alarm Control Panel Installation Manual (MAN-1431KE)

# TROUBLESHOOTING

The following network-related troubles can occur on the Taktis Fire Alarm Control Panel. See the detailed descriptions below for explanations on each trouble message.

| Trouble Message                | Description                                                                                                    |
|--------------------------------|----------------------------------------------------------------------------------------------------|
| Network Communications Trouble | This event indicates there is no communication between this panel and its neighbor. This could be caused by a configuration error (such as using the wrong baud rate), a wiring error, or damage to the wires connecting the panel to its neighbor. If this trouble occurs on one link on the panel, then the panel is still in communication with other panels on the network. If this trouble occurs on both links on the panel, then the panel is no longer in communication with other panels on the network. |
| Unexpected Network Node        | This event indicates a panel has been detected on the network that is not in the configuration.<br>This is a configuration error, and should never occur once the network has been properly<br>configured.                                                                                                    |
| Network Card Missing           | This event indicates that the panel is configured for networking, but there is no network card installed, or it is installed incorrectly. This trouble may also occur if the network card processor fails.                                                                                                    |
| Connection Error               | This event indicates that the panel has failed to get a meaningful result for the link impedance measurement. This may occur if stray leakage current enters the link wiring from elsewhere, or if there is a component failure or missing jumper on the network card. This event may also be shown when the network is disconnected or when the NET OUT + wire is disconnected.                                                                                                    |
| Network Panel Missing          | This event indicates that another panel is configured but has not been found on the network.<br>This may occur if the missing panel is switched off or disconnected from the network. This<br>fault will also occur if there is no communication between a panel and either of its neighbors on                                                                                                    |

| scription                                                                                                    |
|----------------------------------------------------------------------------------------------------|
| l links. In this case, the panel will show multiple instances of this trouble; one for each other<br>el on the network.                                                                                                    |
| event indicates that more than one panel on the network has the same node number. This configuration error, and should never occur once the network has been properly configured.                                                                                                 |
| event indicates that a short circuit has been detected by the link impedance<br>asurement. This indicates a wiring error, or damage to the wires connecting the panel to its<br>hbor.                                                                                             |
| event indicates that an open circuit has been detected by the link impedance<br>asurement. This indicates a wiring error, or damage to the wires connecting the panel to its<br>hbor. The following two troubles are optional, and are not included in the default firmware<br>d. |
| event indicates that the link impedance measurement has detected an impedance below normally expected range.                                                                                                    |
| event indicates that the link impedance measurement has detected an impedance above normally expected range.                                                                                                    |
|                                                                                                    |

# **CONTACT INFORMATION**

### Emergency Contact

Contact the company or individual responsible for providing assistance in the event of an emergency. In the event of an emergency, notify:

# Service Contact

Contact the company or individual responsible for providing service:

| Name                |  |
|---------------------|--|
| Company             |  |
| Primary Telephone   |  |
| Secondary Telephone |  |
| Cell Phone          |  |
| Address             |  |
| City                |  |
| State               |  |